# 1.0 Formation Temperature Analysis (TP-Fit Software) User Guide

| Author(s):                               | M. Heesemann                   |
|------------------------------------------|--------------------------------|
| Reviewer(s):                             | M. Hastedt (1/17/09), Z. Mateo |
| Tech Writer(s)/Editor(s):                | K. Graber                      |
| Supervisor Approval (Name, Title, Date): |                                |
| Manager Approval (Name, Title, Date):    |                                |
| Audience:                                | Scientists                     |
| Origination Date:                        | 2007                           |
| Current Version:                         | Draft 3/1/10                   |
| Revised:                                 |                                |
| Domain:                                  | FSM                            |
| Analysis:                                | Formation Temperature Analysis |

### 1.1 Introduction

### Overview

The TP-FIT software and penetrating downhole tools estimate the undisturbed physical condition of unconsolidated or semi-consolidated sediments. During the DSDP, ODP, and IODP programs, many tools were developed and deployed to measure formation temperatures and pore pressures. All of these measurements exhibited a transient character because of the penetration induced disturbances of the formation and the time constraints that did not allow reestablishment of equilibrium conditions. Over the years, different software solutions were developed to extrapolate the transient data to undisturbed values. Even though the code and the user interfaces of the various programs are at different stages of development and sophistication, similar algorithms, based on the processing of marine heat flux measurements are used in all programs. The measurements are compared with modeled data (e.g., analytical, numerical, or analog models) for which the undisturbed state is known. The fundamental difference between all of the programs is the model used, which has to take into account the geometry of the probe being used (chapter 3 in Heesemann, 2008).

The aim of the TP-Fit software is to provide a unified basis to process all of the different data types, described above.

|                       |                |                            | continue | ed on next page |
|-----------------------|----------------|----------------------------|----------|-----------------|
| Printing Date: 3/5/10 | Doc. Filename: | TPFIT UG_20100304_MH_kg.fm | Page:    | 1 of 30         |
|                       |                |                            |          |                 |

### 1.1 Introduction, Continued

### Overview, cont.

The latest TP-Fit software is designed to work with APCT tool data and was especially developed to make use of the enhanced data quality of the APCT-3 tool. Since there is no difference in tool geometry between the APCT-3 and earlier versions of the APCT, the software is able to handle data from both tools. Additionally, the software was developed to be easily used with data from other tools.

| Printing Date: | 3/5/10 | Doc. Filename: | TPFIT UG_20100304_MH_kg.fm | Page: | 2 of 30 |
|----------------|--------|----------------|----------------------------|-------|---------|
|                |        |                |                            |       |         |

# 1.2 APCT-3 Processing Quick Start

### Processing

Sediment thermal conductivity = k

Heat capacity =  $\rho c$ 

To process data, perform these steps:

| Step | Action                                                                                                    |
|------|----------------------------------------------------------------------------------------------------|
| 1    | Put APCT-3 data in a working directory with the <i>TPFit.m</i> code (and subdirectories) and start Matlab <sup>®</sup> . Run <i>TPFit</i> .                                                                                                    |
| 2    | Unzip TP-Fit in dedicated Program directory and run TP-Fit.m within Matlab (this automatically installs/sets up TP-Fit). (See <b>Overview on page 1-21</b> ).                                                                                                    |
| 3    | Create separate directory for working with the data (preferably one directory per site).                                                                                                    |
| 4    | Select <b>Load Data</b> to load a data file.                                                                                                    |
| 5    | Select <b>Edit Meta-Data</b> and enter appropriate values. Be sure to enter values of $k$ and $\rho c$ most consistent with initial expectations.                                                                                                    |
|      | Note: $k$ and $\rho c$ contain reasonable defaults if you have no idea what to use. If you have a good estimate of $k$ , use it and use <b>Compute</b> to come up with a value for $\rho c$ that matches $k$ or enter $\rho c$ manually, if you also have a good constraint of $\rho c$ .                     |
| 6    | Select <b>Pick</b> and choose the tool penetration time ( <i>t0</i> ), the initial data point to fit to the model ( <i>Data Start</i> ), and the final data point to fit to the model ( <i>Data Stop</i> ).                                                                                                   |
| 7    | Select <b>Show Fit</b> and examine the <i>Results</i> plot window. Return to <b>Edit Meta-Data</b> and <b>Pick</b> as needed to examine different properties and data intervals.                                                                                                    |
| 8    | Select <b>Compute Contours</b> and the program will complete the same calculations using all available values of $k$ and $\rho c$ . When this is complete, select <b>Explore</b> to evaluate the influence of sediment physical properties in fit statistics, equilibrium temperatures, and other parameters. |
| 9    | Select <b>Save Session</b> to create a Matlab <sup>®</sup> <i>mat</i> file, or <b>Make Report</b> to generate text output for later plotting.                                                                                                    |

| Printing Date: | 3/5/10 | Doc. Filename: | TPFIT UG_20100304_MH_kg.fm | Page: | 3 of 30 |
|----------------|--------|----------------|----------------------------|-------|---------|
|                | Ka -   |                |                            |       |         |

### 1.3 Using TP-FIT Software

### Overview

This section provides an overview of the TP-Fit3 software functionality. TP-Fit is a Matlab<sup>™</sup> program created for processing APCT-3 data. TP-FIT will also work with older data, provided they are properly formatted, because the geometery of the new APCT tool is essentially identical to that of the second-generation tool.

The software file name is tpfit3.exe. The TP-FIT3 workflow consists of:

- Launching TP-FIT3 program
- Importing Data
- Editing Meta Data
- Picking Data
- Inspecting Fit
- Computing Contours
- Saving Results

### **General Conventions**

Instructions for TP-Fit follow some general conventions:

- Typed commands are listed in **bold**.
- In almost all cases, after entering something at the keyboard, you need to press the <**enter**> or
   <return> key (or select the Enter button or the OK button in a pop-up window). Occasionally you may need to press a special key or button (identified by placing the key name inside <triangular brackets>).
- You may need to select a menu or window item listed in this manual in italics. [**NB**: most *TP-Fit* functions can be run without the graphical user interface, from the Matlab<sup>®</sup> command line, but all instructions herein assume the user is running TP-Fit using the Graphical User Interface.

#### Launching TP-Fit Program

 If Mat.Lab<sup>™</sup> is installed on your computer, start Mat.Lab<sup>™</sup> and open the working directory. This directory should contain the main *TPFit.m* script and folders (subdirectories) called *RefModels* and *TP-Fit*. It's best to have a single working directory for an expedition. Bring data files into this directory for processing and then move the files out of the directory when work is completed.

> Note: If Mat.Lab is not installed on your computer, ask the Help Desk (shore) or Marine Computer Specialists (ship) to install the software. APCT-3 Data Modeling and Processing on page 1-18 has detailed instructions on installing TP-Fit3.

| Printing Date: 3/5/ | 10 Doc. Filename: | TPFIT UG_20100304_MH_kg.fm | Page: | 4 of 30 |
|---------------------|-------------------|----------------------------|-------|---------|
|                     |                   |                            |       |         |

### Launching TP-Fit Program, cont.

- 2. Double click the *TPFIT3.exe* icon on the desktop or the *TPFit.m* script in the TP-Fit\MatLab<sup>™</sup> directory within Matlab<sup>™</sup> to launch the graphical user interface (GUI).
- 3. When the program opens, a narrow window with 10 rectangular buttons appears. The buttons represent the general work-flow process. Usually the buttons are used from top to bottom (see Figure 1-1). This screen remains open as the different command button windows are used. The button command names are:
- Load Data
- Edit Meta Data
- Pick
- Show Fit
- Compute Contours
- Explore
- Save Session
- Make Report
- Extras
- Quit

Figure 1-1. TP-Fit Opening Screen Before Loading Data (by Hesseman et al. 2007).

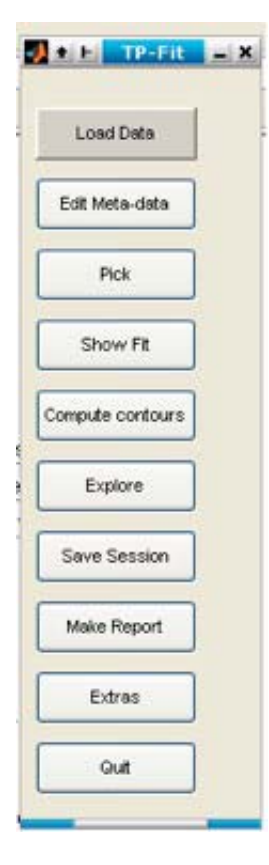

| Printing Date: 3/5/10     | Doc. Filename: | TPFIT UG_20100304_MH_kg.fm | Page: | 5 of 30 |
|---------------------------|----------------|----------------------------|-------|---------|
| and the second            |                |                            |       |         |
| 1.3 Using TP-FIT Software |                |                            | 1-5   | 5       |

### Load Data

- 1. The **Load Data** button allows you to import data to begin processing (e.g., the APCT-3 file 1329C09H.dat from the test data directory).
- Once a Session file is loaded, the Pick and Compute contours buttons will turn green (Fig. 1-2, p. 1-6).

It is possible to import APCT (\*.dat), APCT-3 (\*.dat), DVTP (\*.eng) data, and SET and SETP (\*.dat) data. Moreover, saved sessions (\*.mat) can also be loaded, depending on how the session was saved.

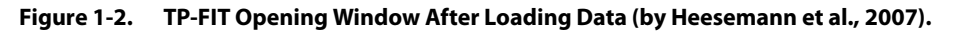

| TP-Fit           | - × |
|------------------|-----|
| Load Data        |     |
| Edit Meta-data   |     |
| Pick             |     |
| Show Fit         |     |
| Compute contours |     |
| Explore          |     |
| Save Session     |     |
| Make Report      |     |
| Extras           |     |
| Quit             |     |
|                  |     |

| F | Printing Date: | 3/5/10     | Doc. Filename: | TPFIT UG_20100304_MH_kg.fm | Page: | 6 of 30 |
|---|----------------|------------|----------------|----------------------------|-------|---------|
|   |                | Here -     |                |                            | -     |         |
|   |                | <i>c</i> , |                |                            |       | 2       |

### **Edit Meta Data**

After the data are successfully uploaded, the basic meta data is created, and the Load Data and Edit Meta-data buttons on the opening window are green, the Edit Meta-data window opens (Figure 1-3).

The data in the Edit Meta data window are provided as a header in the ASCII report generated by "Make Report." The report results are uploaded into the IODP database. Initial values are already entered on the basis of the data file and the last values saved when the program was used. On first use, the fields are blank or contain reasonable defaults.

If any data is missing from a field, add the data. Initial k and Initial  $\rho$ c values are standard physical property values used in calculations and are supplied by the program.

Note: Do not change these values unless you know the values for the area.

| Sample Locat       | ion     | Initial Model Parameters   |
|--------------------|---------|----------------------------|
| Expedition:        | 316     | k: 1                       |
| Site:              | NT2-10A | rc: 3.4e6 Compute          |
| Hole:              | C0008A  | Manual Data Dual atian     |
| Core:              | 06      |                            |
| Core Type:         | H       | Data Quality: Excellent    |
| Depth:             | 53.5    |                            |
| Depth Error:       | ??      | - Comments                 |
| - Tool Information |         |                            |
| Туре: И            | APCT-3  |                            |
| ID:                | 858006C | Operator: Martin Heesemann |

#### Figure 1-3. Edit Meta Data Screen

| Printing Date: 3/5/10     | Doc. Filename: | TPFIT UG_20100304_MH_kg.fm | Page: | 7 of 30 |
|---------------------------|----------------|----------------------------|-------|---------|
|                           |                |                            |       |         |
| 1.3 Using TP-FIT Software |                |                            | 1-7   | 7       |

#### Edit Meta Data, cont.

Once the operator enters/reviews the data in the Edit Meta data screen (see *Fig. 1-3, p. 1-7*), click **OK.** A data plot screen is generated (see Figure ).

Part of data processing is evaluating the uncertainty in final temperatures caused by the uncertainty in *k* and *rc* values, but it is best to enter a reasonable value. In the last generation of APCT processing software, the user was asked to enter only a value for *k*, and thermal diffusivity (K= k/rc) was calculated from the empirical relation of Von Herzen and Maxwell [1959]:

K = 3.657 x (k-0.70)/10-7

where *k* is in W/m-k and K is in  $m^2/s$ .

Other studies have explored relations between *k* and K, and the user is advised to choose a favored relation initially, but to explore the significance of this relation as part of APCT processing, as described below. Choose **OK** to close the *Edit Meta-Dat*a window.

| Printing Date:   | 3/5/10 | Doc. Filename: | TPFIT UG_20100304_MH_kg.fm | Page: | 8 of 30 |
|------------------|--------|----------------|----------------------------|-------|---------|
| Contract Sectors | -      | Care and       |                            |       | -       |

### **Pick Data**

The next step is to select the data segments to process. Three data points must be selected:

- Tool penetration time (labeled *t0*)
- Data start (initial data point to fit to the model)
- Data stop (final data point to fit to the model)

Click **Pick** on the opening window. A plot window opens showing the complete data record (Figure ). The data are shown in a standard Matlab plotting window, therefore you can zoom in and out, and adjust axes. *TP-FIT* assumes a data window of 9 minutes (from 60 s to 600 s after penetration) to process. Both of these times can be adjusted by choosing the appropriate **Pick** button shown in the upper right hand side of Figure 1-4.

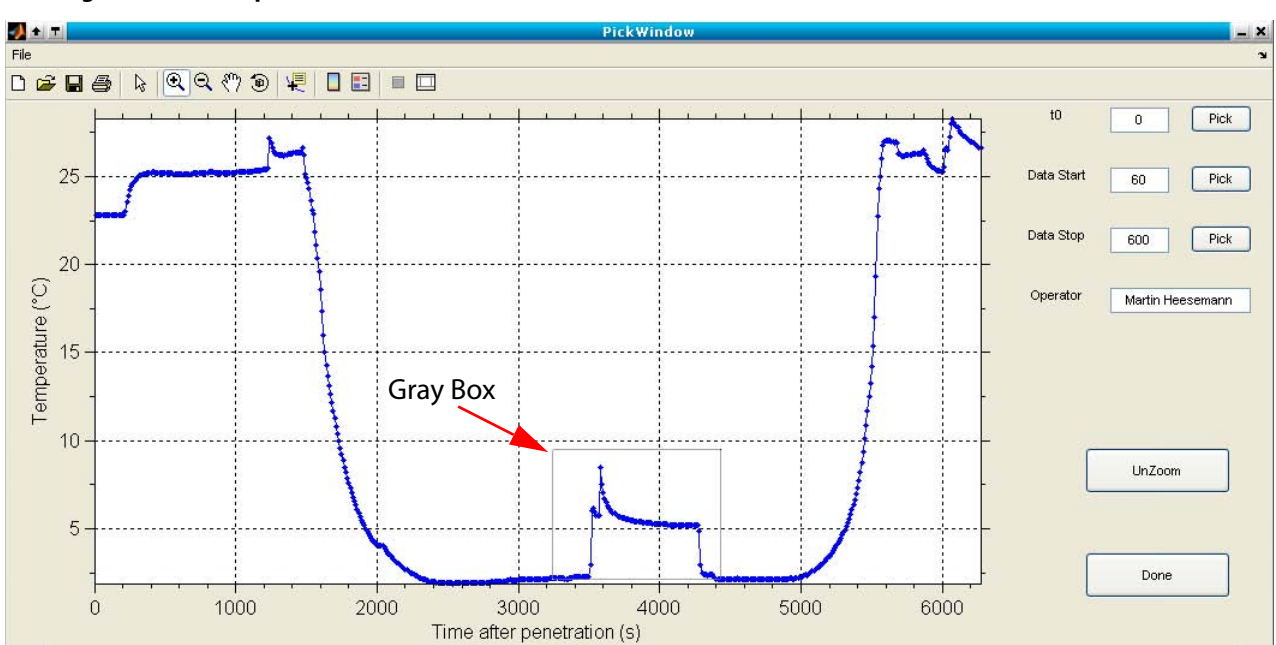

#### Figure 1-4. Complete Record Pick Data Plot.

Zoom in on the window (gray box, Figure 1-4) of data that starts before penetration and ends after penetration, including several minutes of data prior to tool penetration.

| Printing Date: | 3/5/10                                  | Doc. Filename: | TPFIT UG_20100304_MH_kg.fm | Page: | 9 of 30 |
|----------------|-----------------------------------------|----------------|----------------------------|-------|---------|
|                | ~~~~~~~~~~~~~~~~~~~~~~~~~~~~~~~~~~~~~~~ |                |                            |       |         |

### Pick Data, cont.

#### **Tool Penetration Time and Data Start**

- 1. Click the **Pick** button next to the *t0* box in the *Data Plot* window.
- 2. Move the cursor to the point you would like to select to represent the time of tool penetration.
- 3. *Left-click* with the mouse. This function provides the operator with a crosshair to select the penetration time (t0) on the *Data Plot* window (this region is reused in the result plots later).
- 4. Refine the picks by selecting an interval in the unshaded region (see *Fig. 1-5, p. 1-10*) of the plot. Pick an area with the most consistent data, but the pick should not be too close to *t0*. TP-FIT shifts the time between penetration and the data window as part of the processing, thus, selection of exactly the right penetration time is not essential.
- 5. Next select the Data Stop point.

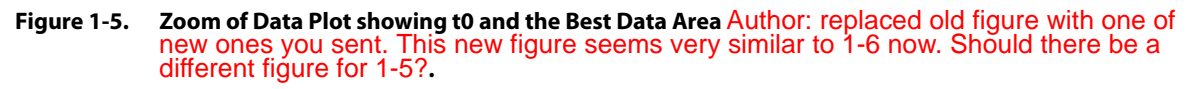

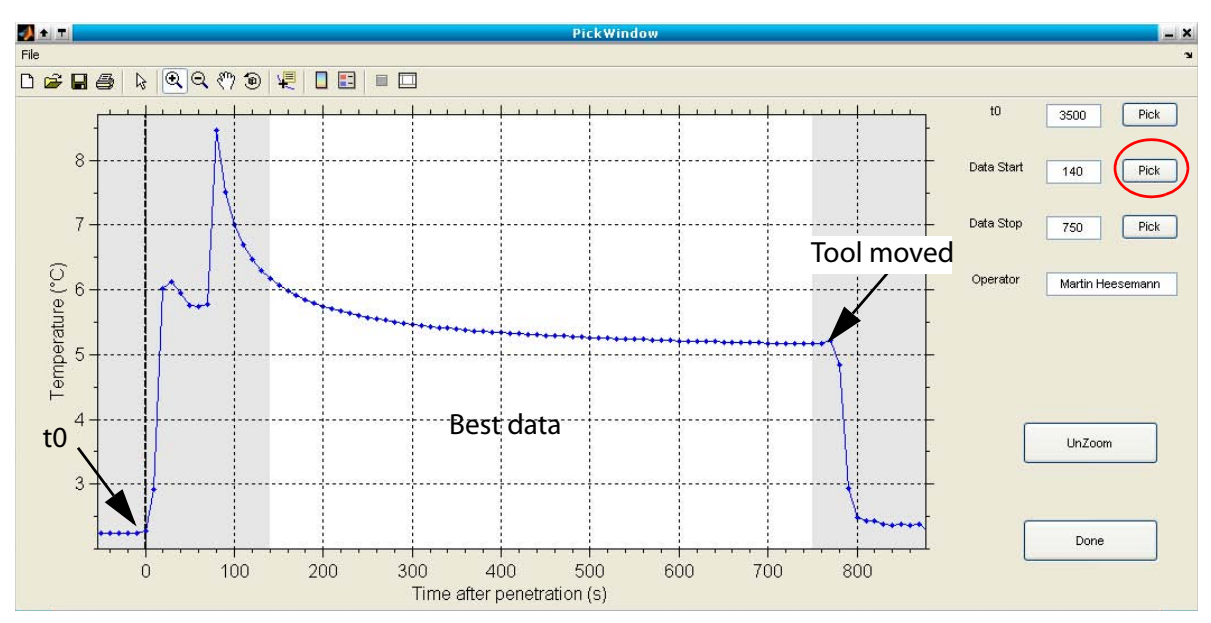

### Data Stop

The next step is to pick the end time (which is 600 in Figure 1-5). You want clean data so it is best to pick the value a little left of the point where the temperature rapidly changes (rapid changes indicate the tool is moving). Once the *t0*, *Data Start*, and *Stop* points are selected, click **Done**. The window closes, returning you to the opening window, where the Pick button (see *Fig. 1-2, p. 1-6*) will now be green.

| Printing Date:      | 3/5/10  | Doc. Filename: | TPFIT UG_20100304_MH_kg.fm | Page: | 10 of 30 |
|---------------------|---------|----------------|----------------------------|-------|----------|
|                     | Ken C   |                |                            |       | C.       |
| 1.3 Using TP-FIT So | oftware |                |                            | 1-10  | )        |

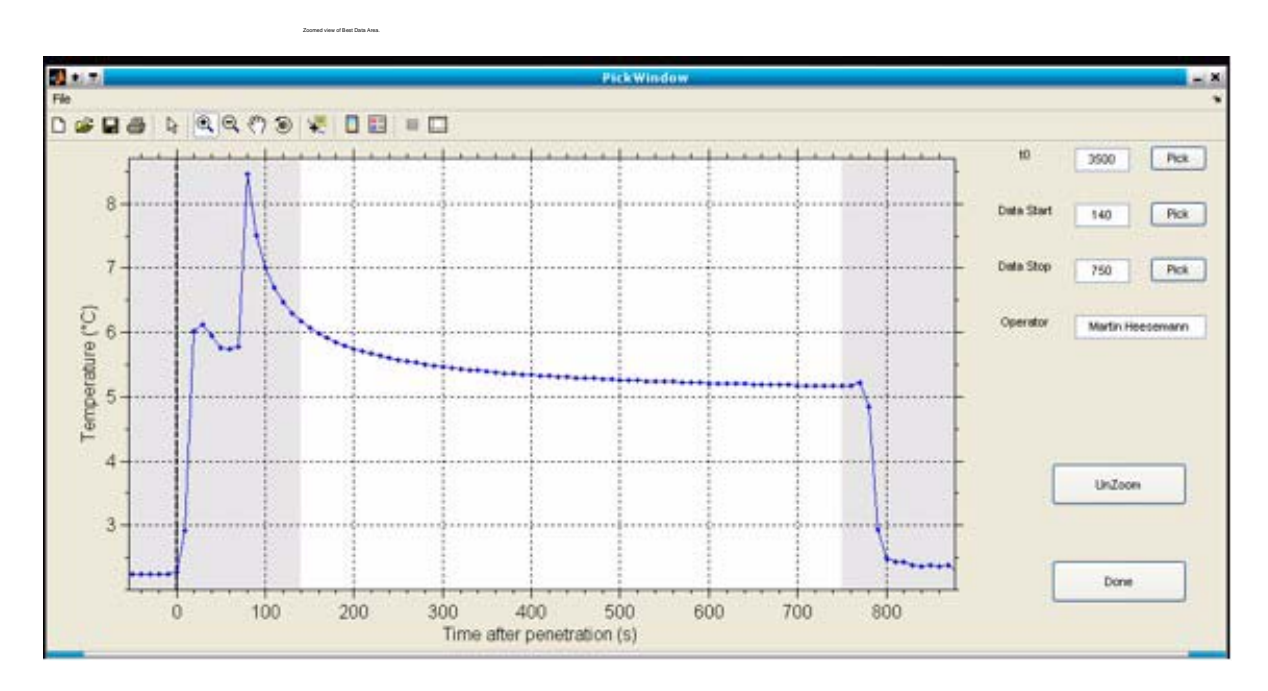

Figure 1-6. Zoomed In View of Best Data Area.

### **Inspect Fit**

The **Show Fit** button in the opening screen provides an initial result graph (labeled *Results*) window containing four subwindows (see *Fig. 1-7, p. 1-12*).

(A) Shows the measurements (blue dots), the selected data (unshaded region) and the last third of the selected data (starting at the diamond). The reference model corresponding to the physical properties (shown in lower right plot) is represented by a bold red line and extrapolated temperatures are shown as dashed and dotted lines.

(B) Shows the difference between data and model and reveals systematic deviations that cannot be recognized in the first plot. The deviations are plotted on a log-scale, as absolute values, with overestimates and underestimates shown with open and filled symbols, respectively.

| Printing Date: | 3/5/10          | Doc. Filename: | TPFIT UG_20100304_MH_kg.fm | Page: | 11 of 30 |
|----------------|-----------------|----------------|----------------------------|-------|----------|
|                | New Contraction |                |                            |       |          |

#### Inspect Fit, cont.

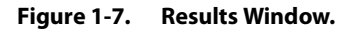

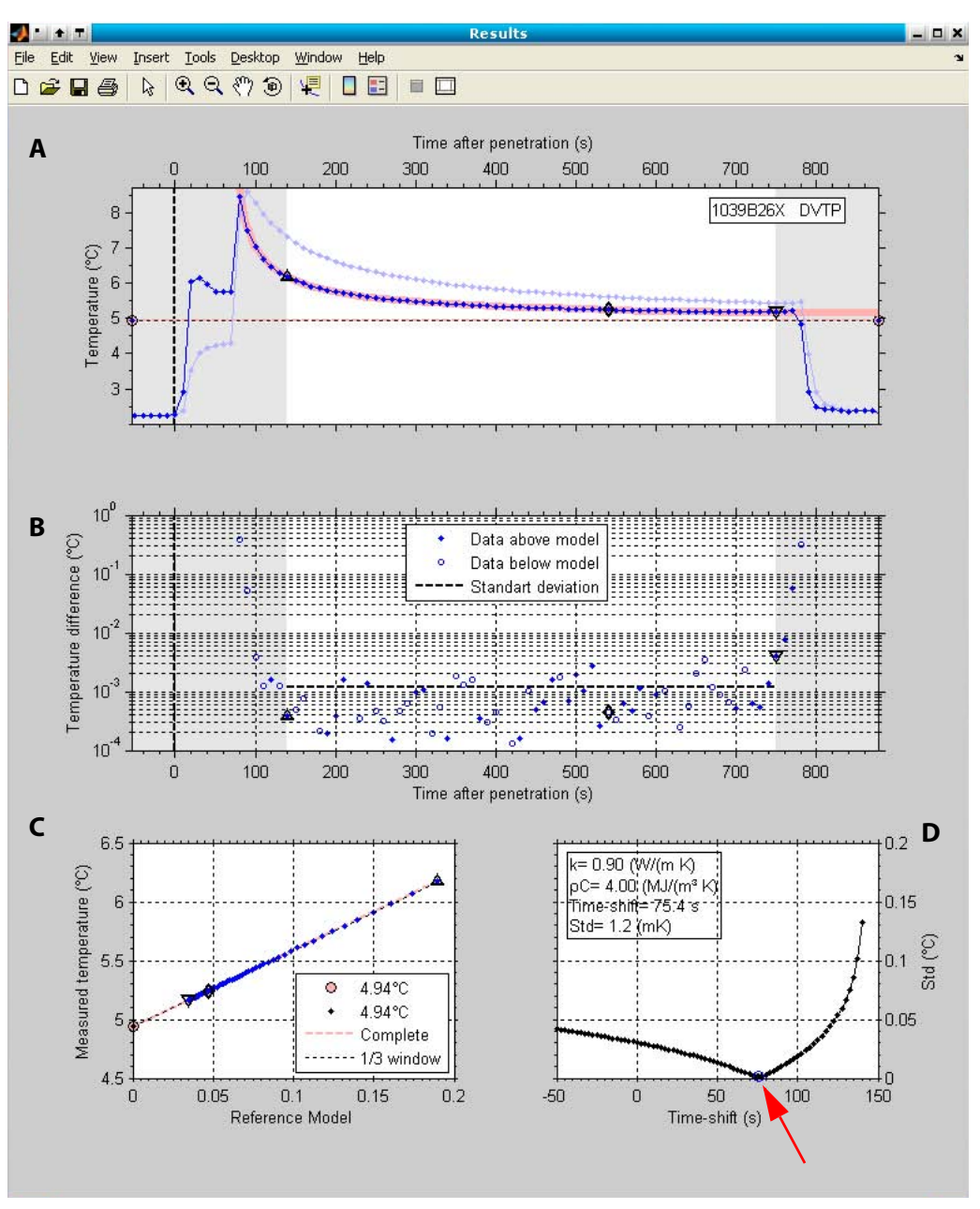

continued on next page

| Printing Date:      | 3/5/10 | Doc. Filename: | TPFIT UG_20100304_MH_kg.fm | Page: | 12 of 30 |
|---------------------|--------|----------------|----------------------------|-------|----------|
|                     | X      |                |                            |       |          |
| 1.3 Using TP-FIT So | ftware |                |                            | 1-12  | 2        |

### Inspect Fit, cont.

Sections C and D (Figure 1-7) show how the equilibrium formation temperature was estimated.

(C) Shows a cross plot of measured and modeled temperatures. Early data appear on the upper right corner of the plot and later data appear towards the lower left corner. Extrapolation of the (hopefully) linear trend shown in this plot back to the x = 0 value, indicates the interpreted formation temperature at equilibrium (i.e., what the tool would have recorded eventually, if it were left in place long enough). Two values are indicated:

- Dashed pink line indicating use of the full data window
- Dotted black line using the last third of the data window

**(D)** Shows the standard deviation (black line with dots) of the misfit between the model and observations. The optimal time-shift used in the previous plots is marked by a blue open circle (red arrow, Figure 1-7D). After a mouse click into the axes, a dashed and a dotted line show up. Theses lines show the sensitivity of estimated undisturbed formation temperatures to time-shift changes. Clicking the *time-shift* axis allows the user to inspect the effect of different time-shifts on all graphs. Clicking on the *parameter box* (Figure 1-7D) opens a new window where it is possible to change the model parameters *k* and  $\rho c$  by moving the crosshair on the displayed graph

### **Save and Make Report**

If you are satisfied with the processing at this stage and would like to save your work, click the **Save Session** button on the opening TP-FIT rectangular window (the one with the green buttons) to put the workspace into a Matlab<sup>™</sup> mat file that can be reloaded later.

You can also send results of the fit analysis to a text file for plotting with different software by clicking **Make Report** in the opening window. *Make Report* creates eps files of the current result and contour plots in the data directory and generates a simple ASCII report.

| Printing Date: 3/5/10 | Doc. Filename: | TPFIT UG_20100304_MH_kg.fm | Page: | 13 of 30 |
|-----------------------|----------------|----------------------------|-------|----------|
|                       |                |                            |       |          |

### **Compute Contours**

The **Compute Contours** button starts the program cycling through all available models, using a range of k and  $\rho c$  values, and calculates the best-fitting, equilibrium temperatures for each model.

Models are available (p. 63 in Heeseman, 2008 and TP-Fit Folder: \Matlab\TP-Fit\RefModels) for 0.5  $\leq k \leq 2.5$  W/m-k, and 2.3 x  $10^6 \leq \rho c \leq 4.3$  x  $10^6$  J/m<sup>3</sup>-K, in increments of 0.1. This range of values should accommodate the needs of most APCT-3 tool users.

### Explore

When the calculations performed by the **Compute Contours** button are complete, click the **Explore** button to see the results of the analysis. You are presented with four contour plots in a new plot window labeled *Contours* (*Fig. 1-8, p. 1-15*): standard deviation, estimated temperature, time-shift, and window-based delta T.

On all contour windows, the star shows the k and  $\rho c$  values that minimize the standard deviation of the misfit between model and observations, and the white dot shows the currently-selected value. If you look back at the *Results* window, you will see that it has been updated to show values of k and  $\rho c$  consistent with the position of the red star. You can select different values of k and  $\rho c$  by moving the cursor over the top plot on the *Contours* window and left-clicking with the mouse. The white dot will move and, once again, the *Results* plot is automatically updated.

A mouse click into one of the contour plots will move the white dot and the results of the corresponding physical properties will be displayed in the *Results* plot window. The red star represents the smallest standard deviation. The valid physical properties for the result plot are not continuous. Values are rounded to the closest tenth of the physical properties.

**Note:** If you change the picks of the used data window, the contour data should be recalculated as it does not refresh automatically.

### **Contour Plot A**

The top plot (A) shows the smallest standard deviations achieved by least-squares best-fitting of each combination of k and  $\rho c$  values. For high-quality data (rapid tool penetration, no motion during 8-10 min penetration), the smallest standard deviation may be 0.01°C or less. This is the standard deviation of a particular fit of data to a function, not an uncertainty in the equilibrium temperature. To decide what may be an appropriate uncertainty, look at the next plot (B).

continued on next page

|  | Printing Date: 3 | 8/5/10 | Doc. Filename: | TPFIT UG_20100304_MH_kg.fm |
|--|------------------|--------|----------------|----------------------------|
|--|------------------|--------|----------------|----------------------------|

Page: 14 of 30

### Explore, cont.

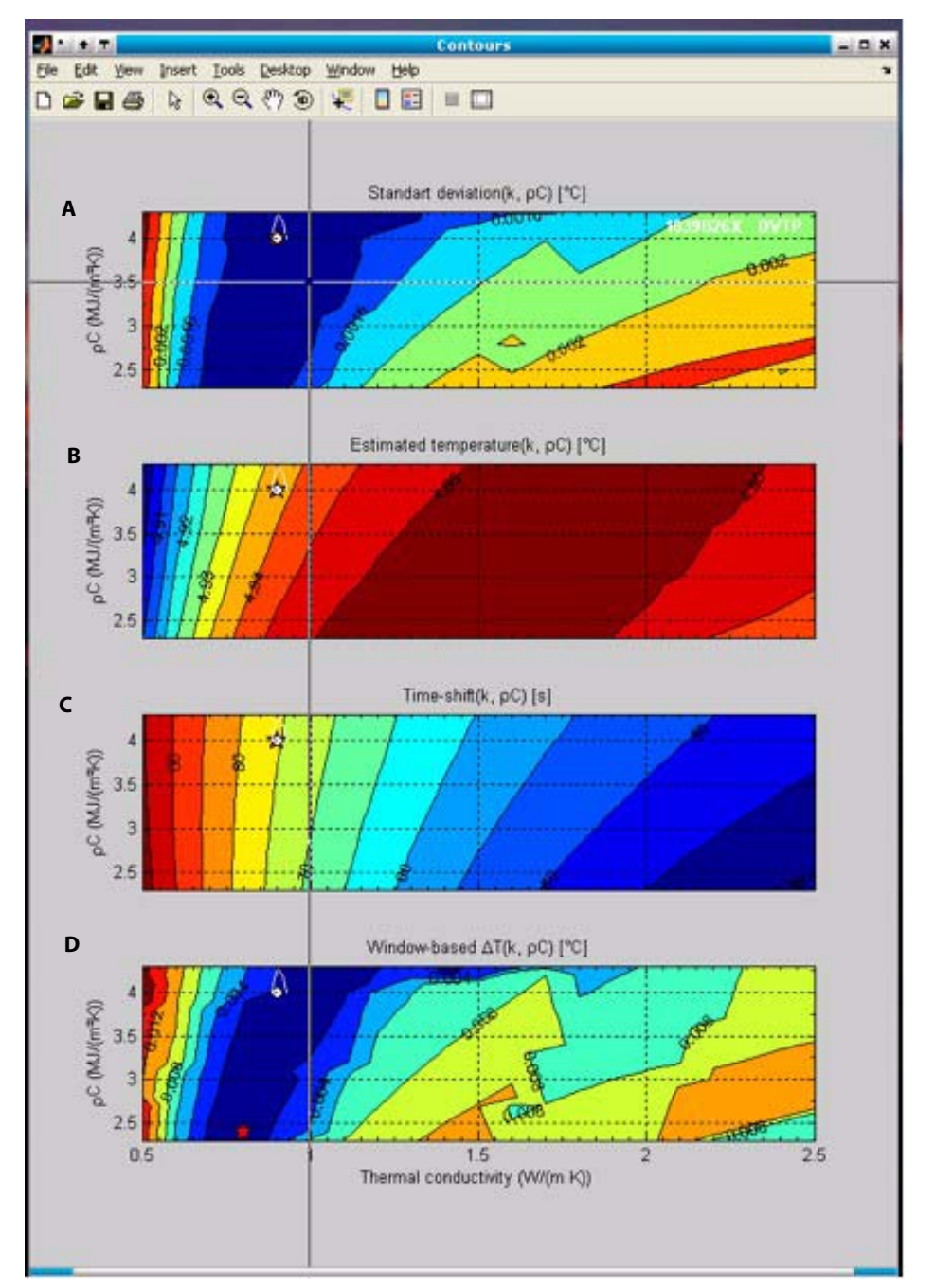

**Figure 1-8.** Four Contour Plots in the Contour Window after Clicking Explore Author: should Ireplace this figure with contours01.pdf. The 2 figures are not exactly the same?.

| Printing Date: 3/5/10     | Doc. Filename: | TPFIT UG_20100304_MH_kg.fm | Page: | 15 of 30 |
|---------------------------|----------------|----------------------------|-------|----------|
|                           |                |                            |       | 6        |
| 1.3 Using TP-FIT Software |                |                            | 1-15  | 5        |

#### **Explore**, continued

#### **Contour Plot B**

Contour Plot B shows the equilibrium temperature as a function of k and  $\rho c$ . For high-quality data, there may be a range of ±0.1-0.2 °C or more in equilibrium temperatures based on selection of reasonable values of k and  $\rho c$ . This is a more reasonable estimate of uncertainty in the final value (assuming high-quality data and a good fit of observations to the model).

#### **Contour Plot C**

The third plot shows how the best-fitting time shift in penetration time varies with k and  $\rho c$  values.

#### **Contour Plot D**

The fourth plot shows the difference between final temperatures calculated on the basis of the entire data window and those based on using only the final third of the data window.

#### **Advanced Features**

The *Extras* button provides some interesting features and debugging tools, which can be used at any time. If you moved and resized the figure windows it is possible to save the positions. It is also possible to export the current data structure to the work-space "Data" and inspect how information is added from step to step, or to make a simple screen dump of the data.

Note: Be careful if you want to import "Data" from the workspace!

### **Setting Equilibrium Temperature**

A few comments on selecting an equilibrium temperature. None of the information shown on the contour plots can be used by itself to determine the "true" insitu temperature of the formation. In many cases, the properties that provide the best-fit of the model to data may be unrealistic, for example, sometimes including very high values of k and  $\rho c$ . The difficulty in selecting an appropriate model (and equilibrium temperature) is that, although the new models are better than the old models in replicating the tool geometry, there are aspects of each deployment that remain poorly constrained, including:

- Distribution of frictional heating
- Heterogeneities in the formation
- Quality of the thermal contact between the shoe and sensor probe
- Creation of a damaged zone around the shoe.

continued on next page

Printing Date: 3/5/10

Doc. Filename: TPFIT UG\_20100304\_MH\_kg.fm

Page: 16 of 30

### Setting Equilibrium Temperature, cont.

Because these (and likely other) characteristics of each deployment are not well characterized, available parameters (k,  $\rho c$ , and the time shift) may end up being "adjusted" to accommodate the data and improve the fit statistics.

In summary, a good fit of the data to the model does not demonstrate that the model (or the equilibrium temperature) is correct. Similarly, the model that provides the statistical best fit to the data is not necessarily most likely to be correct. Ultimately, researchers will need to use all available data, particularly physical properties measurements from around the APCT measurement depth, and empirical relations between k and  $\rho c$  and consider whether an inferred equilibrium value makes sense in the context of other measurements

| Printing Date: | 3/5/10     | Doc. Filename: | TPFIT UG_20100304_MH_kg.fm | Page: | 17 of 30 |
|----------------|------------|----------------|----------------------------|-------|----------|
|                | the second | The second     |                            |       | -        |

# 1.4 APCT-3 Data Modeling and Processing

### **Modeling and Other Considerations**

Processing APCT-3 temperature data to determine insitu conditions cannot be done automatically, but requires careful and somewhat subjective fitting of measured temperatures to theoretical decay curves. Some general understanding of the physics involved is required to make good interpretations. The processing procedure described in the following section assumes the reader understands the general theory behind APCT measurements, as described by Horai and Von Herzen (1985), Horai (1985), and Heesemann et al. (2007). Additional insight is provided by papers describing processing of subseafloor probe data using tools with differing geometries (e.g., Bullard, 1954; Davis et al., 1997; Hartmann and Villinger, 2002; Langseth, 1965; Villinger and Davis, 1987).

### **Tool Responses During Deployments**

Before moving to the processing procedure, a brief review of tool responses during typical deployments (Fig. III-1 WHERE IS THIS FIGURE? Heesemann wrote there are figures in his dissertation. Author: Please provide specific figure # to include from the dissertation for these figs.) is required. Measured temperatures drop as the APCT-3 is deployed from the ship and lowered to the seafloor. The lowest measured temperature may be found close to the seafloor, but as described earlier, this temperature may not be consistent with the bottom water unless the tool is held stationary just above the mudline for 10-15 min with the pumps off. The tool is lowered to the bit, pressure is accumulated in the drill string, and the core barrel is fired into the mud. There is an abrupt temperature rise associated with frictional heating of the coring shoe, and (for most stations) the tool temperature begins to decay toward the true insitu temperature (Fig. III-1A). For stations in unusually warm sediments, the tool in the seafloor long enough to achieve complete equilibration as this would require 40-60 min or longer, which risks loss of the tool (and the APC core barrel) as sediments settle around the core barrel. Instead, partial equilibration is achieved, and the core barrel is recovered by wireline (see Heesemann, 2008 for data examples).

### **Data Extrapolation**

Processing of APCT-3 data to infer the insitu formation temperature requires extrapolation of a short record of thermal equilibration. The programs used for this purpose with the first- and second-generation APCT tools were based on the assumption that tool response was consistent with a one-dimensional, radial geometry (Horai, 1985). Fitting data to a model based on this geometry is based on the assumption (proven to be largely accurate) that radial heat transfer away from the tool is much more important than vertical heat transport along the tool, and that the temperature probe is sufficiently far from the end of the coring shoe that there is little influence associated with the contrast in properties between the shoe and deeper sediment.

continued on next page

Printing Date: 3/5/10

Doc. Filename: TPFIT UG\_20100304\_MH\_kg.fm

Page: 18 of 30

# **1.4** APCT-3 Data Modeling and Processing, Continued

### **APCT-3 Cooling Curves**

As part of the development of the APCT-3 system, new cooling curves were calculated numerically on the basis of the geometry of the coring shoe and core barrel. In addition, earlier programs were based on a fixed, analytical relationship between sediment thermal conductivity (k) and heat capacity ( $\rho c$ ). New cooling curves were calculated using a wide range of k and  $\rho c$  values, allowing the user to select the most appropriate values and to explore the influence of parameter selection interactively.

### **General Procedure**

The general procedure to process downhole temperature data is to select:

- Formation properties
- Data interval to be processed
- Shift tool penetration time to minimize statistical misfit between measurements and model.

Once an appropriate fit is achieved, temperatures are extrapolated to infinite time, using the model, to infer the insitu formation temperature. Users typically neglect the first 30-60 s of data following penetration, as these measurements often deviate from theory for several reasons, including the noninstantaneous and variable rate of tool penetration, and the nonuniform distribution of frictional heat. The data interval selected for processing is usually no longer than 7-9 min, sometimes less, in part because of limited time with the tool motionless in the seafloor, but also because deviations of tool cooling from the theoretical model tend to occur at later times.

### **Challenges with Selecting Formation Properties**

Selection of formation properties is challenging for several reasons:

- 1. Sediment thermal conductivity is heterogeneous in many formations.
- DSDP, ODP, and IODP scientists typically do not determine sediment heat capacity, and there is no single relation between thermal conductivity and heat capacity that applies for all sediments.
- 3. Thermal conductivity measurements are virtually never made at exactly the same location as the temperature probe, and even, if they are recovered sediments from the coring shoe are often highly disturbed.

Thus researchers must be prepared to process data using a variety of reasonable properties, and to list insitu temperatures determined through processing with uncertainties that span a range of values.

| Printing Date: | 3/5/10     | Doc. Filename: | TPFIT UG_2 | 0100304_MH_ | _kg.fm | Page: | 19 of 30 |
|----------------|------------|----------------|------------|-------------|--------|-------|----------|
|                | the second | The second     |            | - 10- m     |        |       |          |

### **1.4** APCT-3 Data Modeling and Processing, Continued

### **Time Shift**

The time shift applied during processing to optimize the statistical fit between observations and model calculations has a long history in analysis of seafloor heat flow data [e.g., Bullard, 1954; Davis et al., 1997; Hartmann and Villinger, 2002; Langseth, 1965; Villinger and Davis, 1987]. The time shift is a heuristic representation of several properties and processes that are virtually impossible to predict a priori:

- Finite tool insertion time
- Irregular heating
- Creation of a damaged zone around the coring shoe (inside and/or outside) having different sediment properties
- Fluid movement away from the tool for a brief period after penetration.

Experience has shown that it is often difficult to achieve a good fit between observations and modeled temperature decay without allowing for the time shift. However, this additional degree of freedom in data processing can also accommodate use of a theoretical model that is inconsistent with actual tool and formation geometry or properties. We do not have much experience yet with the new APCT-3 cooling curves and a detailed comparison of older and newer decay curves remains to be completed and their influence on inferred insitu temperature determined, but it appears that time shifts required to "best-fit" the data using the new model may be somewhat shorter than those needed with the older models. This indicates that the newer models may do a better job representing experimental conditions.

### **Data Quality**

It is also important in selecting a data interval during processing to examine the experimental data very carefully and to avoid data segments showing evidence of tool motion. In some cases, the tool is moved abruptly and this results in a second heating pulse that is clearly visible, but in other cases, there can be a subtle change in the rate of cooling. If data are used in processing that include secondary heating because of tool motion, a spurious formation temperature may be inferred. This issue illustrates one of the great challenges in processing APCT data in general: a high-quality statistical fit does not ensure the extrapolated formation temperature is correct. Experience has shown that, in many cases, extrapolated temperatures from what appear to be excellent records are inconsistent with insitu temperatures determined at higher and lower depths (i.e., an extrapolated value falls off an otherwise consistent thermal gradient). Sometimes the conundrum can be resolved by reexamining the questionable data record, but in other cases, the reason for the inconsistent extrapolated temperature remains enigmatic.

| Printing Date: | 3/5/10 | Doc. Filena |
|----------------|--------|-------------|
|                |        |             |

### **1.5 Working with Reference Models**

### Overview

This section describes how to work with TP-Fit reference models. Author: please provide a brief summary paragraph of what this is and how it is used. The following processes are described:

| Processes                         | See page |
|-----------------------------------|----------|
| Load Reference Model Tables       | 1-21     |
| The Table Structure               | 1-21     |
| High Level Reference Model Access | 1-24     |
| Graphical Model Comparison        | 1-26     |

#### **Load Reference Model Tables**

TP-Fit reference models are stored in look-up tables that are stored in Matlab \*.mat files on disc. It is possible to load the tables by using the Matlab load function or by dragging and dropping the \*.mat files, containing a single structure variable M, on the command window.

We recommend using the **LoadModel (ModelType)** function (type **help LoadModel** for details), to access these models (Author: type this where?). If the model locations or names will change, only LoadModel has to be adapted to keep all dependenting? code working.

To load the DVTP reference temperature table type:

M = LoadModel ( 'DVTP\_T');

The APCT table can be loaded using

10M = LoadModel ('APCT\_T');

#### **The Table Structure**

The lookup table structure M contains the following fields:

Μ

M =

```
ks: [1x21 double]
rcs: [1x21 double]
k: [21x21 double]
rc: [21x21 double]
T: {21x21 cell}
t: [1x201 double]
```

| Printing Date: 3/5/10 | Doc. Filename: | TPFIT UG_20100304_MH_kg.fm | Page: | 21 of 30 |
|-----------------------|----------------|----------------------------|-------|----------|
|                       |                |                            |       |          |

Info: [1x1 struct]

The vectors ks and rcs contain a list of all different sediment thermal conductivities (ks) and volumetric heat capacities (rcs) provided in the lookup tables. See the following subsets of ks and rcs:

```
ks=M.ks([1:3 end-1:end])

rcs=M.rcs([1:3 end-1:end])

ks =

0.5000 0.6000 0.7000 2.4000 2.5000

rcs =

Columns 1 through 4

2300000 2400000 2500000 4200000

Column 5

4300000
```

The tables (matrices) k and rc contain somewhat redundant information and are provided for security/convenience. They contain the values in ks and rcs ordered in a 2D lookup table (k increasing with rows and rc increasing with columns). Compare the results of the following commands with the ks and rcs printed above:

i=3; j=2; k=M.k(i,j) rc=M.rc(i,j)

k =

0.7000

rc =

2400000

| Printing Date: | 3/5/10 | Doc. Filename: | TPFIT UG_20100304_MH_kg.fm | Page: | 22 of 30 |
|----------------|--------|----------------|----------------------------|-------|----------|
|                |        |                |                            |       |          |

A vector of reference temperatures corresponding to k and rc can be retrieved by:

T=M.T{i,j};

Temperatures are stored in an array of cells ({i,j} and not (i,j)!!!). The DVTP model also contains the field T2 which contains model temperatures at the location of the second thermistor.

The model times, stored in the vector M.t, are not necessarily equidistant! Most models use a logarithmic time scale:

t=M.t; tStart=t(1:3) tEnd=t(end-2:end) TStart=T(1:3) TEnd=T(end-2:end)

#### tStart =

0 0.0100 0.0108

tEnd =

1.0e+005 \*

0.8504 0.9222 1.0000

#### TStart =

1.0000 1.0002 1.0002

TEnd =

0.0011 0.0008 0.0005

Furthermore, **LoadModel** adds the location from where the model was loaded to the **M.Info** field which can contain also other optional information regarding the model:

M.Info.ModelFile

ans =

D:\home\martin\TODP\APC3\TP-Fit\MatLab\TP-Fit\RefModels\APCT\_TModels.mat

| Printing Date: | 3/5/10                                 | Doc. Filename: | TPFIT UG_20100304_MH_kg.fm | Page: | 23 of 30 |
|----------------|----------------------------------------|----------------|----------------------------|-------|----------|
|                | ×~~~~~~~~~~~~~~~~~~~~~~~~~~~~~~~~~~~~~ |                |                            |       |          |
|                |                                        |                |                            |       |          |

### **High Level Reference Model Access**

The model table structure, contained in M, is difficult to handle, since times are not equidistant, and the structure of the tables may change in the future. Therfore, it is recommended to access the reference models through the "high-level" function GetRefDecay, if possible!

Below, several examples of GetRefDecay calls are shown and the resulting RefData is compared in a plot.

If called without parameters **GetRefDecay** will use a set of standard parameters. An APCT temperature model with sediment thermal conductivity k=1 and volumetric heat capacity rc=3.5e6 will be returned. The temperatures T are still at the same times t (not equidistant) as in the model \*.mat file. The Info field of the **M** structure (see above) is stored in the **ModelInfo** field.

```
RefData{1}=GetRefDecay;
```

disp(RefData{1});

k: 1 rc: 3500000 t: [1x201 double] T: [1x201 double] ModelType: 'APCT\_T' ModelInfo: [1x1 struct]

To get a reference model corresponding to certain parameters, both parameters have to be provided (**GetRefDecay(k,rc**)). If two output variables are requested, **GetRefDecay** also returns the table structure **M** that was loaded. The parameters have to be in the range of the table, otherwise NaNs are returned. If the parameters are in between table entries, the closest entries are chosen by default (see warning):

```
[RefData{2},M]=GetRefDecay(1.08,3.55e6);
```

k=RefData{2}.k

rc=RefData{2}.rc

Warning: k not in model lookup table. Unsing closest!

Warning: rc not in model lookup table. Unsing closest!

k =

1.1000

rc =

| Printing Date:       | 3/5/10         | Doc. Filename: | TPFIT UG_20100304_MH_kg.fm | Page: | 24 of 30 |
|----------------------|----------------|----------------|----------------------------|-------|----------|
|                      | Ka C           |                |                            |       |          |
| 1.5 Working with Ref | ference Models |                |                            | 1-24  | t –      |

3.6000e+006

It is also possible to interpolate between closest table entries (**,'InterpProps',true**) instead. But this "3D" interpolation is rather slow!

Also, for every call of **GetRefDecay** the reference table has to be loaded from disc. If you want to get many models from the *same* table it is possible to speed things up by retrieving the table (M) during the first call (see above) and reuse it with (**/M/M**).

RefData{3}=GetRefDecay(1.08,3.55e6,'InterpProps',true,'M',M);

k=RefData{3}.k

rc=RefData{3}.rc

k =

1.0800

rc =

3550000

All the data above is still at original model times. If you want the model at specific times (e.g. from 0s to 300s in 10s intervals), time interpolation is enabled using the **'ts'** parameter. Time interpolation is much faster than parameter interpolation (both types of interpolation can be combined!).

RefData{4}=GetRefDecay(2.08,4.2e6,'InterpProps',true,'ts',0:10:300);

To load a model other than the APCT temperature model the model type (see **LoadModel**) as to be specified, explicitly. Using the DVTP Model it is also possible to retrieve the temperatures of the second sensor (**'GetT2',true**).

RefData{5}=GetRefDecay(1,3.5e6,'ModelType','DVTP\_T','GetT2',true);

disp(RefData{5});

k: 1 rc: 3500000 t: [1x201 double] T: [1x201 double] T2: [1x201 double] ModelType: 'DVTP\_T' ModelInfo: [1x1 struct]

To get a nice ASCII table of the reference model use the **Print** option (**,'Print',true**) if you specifiy an additional filename (**,'FileName','MyOutFile.dat'**) the ASCII-table is dumped to the file instead to

| Printing Date: 3/5/10 | Doc. Filename: | TPFIT UG_20100304_MH_kg.fm | Page: | 25 of 30 |
|-----------------------|----------------|----------------------------|-------|----------|
|                       |                |                            |       |          |

1.5 Working with Reference Models

Formation Temperature Analysis User Guide

the prompt:

GetRefDecay(1,3.5e6,'ts',[0:10:50],'Print',true);

#### APCT-3 Model: k= 1.00 (W/(m K)); rc= 3.50 (MJ/ m^3 K)

| t (s)     | T (°C)   |
|-----------|----------|
| 0.000000  | 1.000000 |
| 10.00000  | 0.711148 |
| 20.000000 | 0.618901 |
| 30.000000 | 0.560470 |
| 40.000000 | 0.518053 |
| 50.000000 | 0.485129 |

### **Graphical Model Comparison**

Ignore the following code and have a look at the figure below Author: then why include the code?

```
clf;
a1=subplot(2,1,1);
hold on;
N=length(RefData);
Colors=lines(N);
for i=1:N
  LStr{i}=sprintf('%d: k:%.3f rc:%.3e (%s)\n',...
               i,RefData{i}.k,RefData{i}.rc,RefData{i}.ModelType);
  h(i)=plot(RefData{i}.t,RefData{i}.T,'.-','Color',Colors(i,:));
  if isfield(RefData{i},'T2')
     plot(RefData{i}.t,RefData{i}.T2,'.:','Color',Colors(i,:));
  end
end
xlabel('Time (s)');
ylabel('Normalized temperature');
AxesParams={'Box','on',...
   'TickDir','out'};
set(gca, 'XLim',[0 10*60], AxesParams{:});
                              Doc. Filename: TPFIT UG_20100304_MH_kg.fm
                                                                                               Page: 26 of 30
Printing Date: 3/5/10
```

#### legend(h,LStr,'Interpreter','none');

a2=subplot(2,1,2);

copyobj(h(1:3),gca);

xlabel('Time (s)');

ylabel('Normalized temperature');

set(gca,'XLim',[0 10],AxesParams{:});

Figure 1-9. Author: Figure Caption?

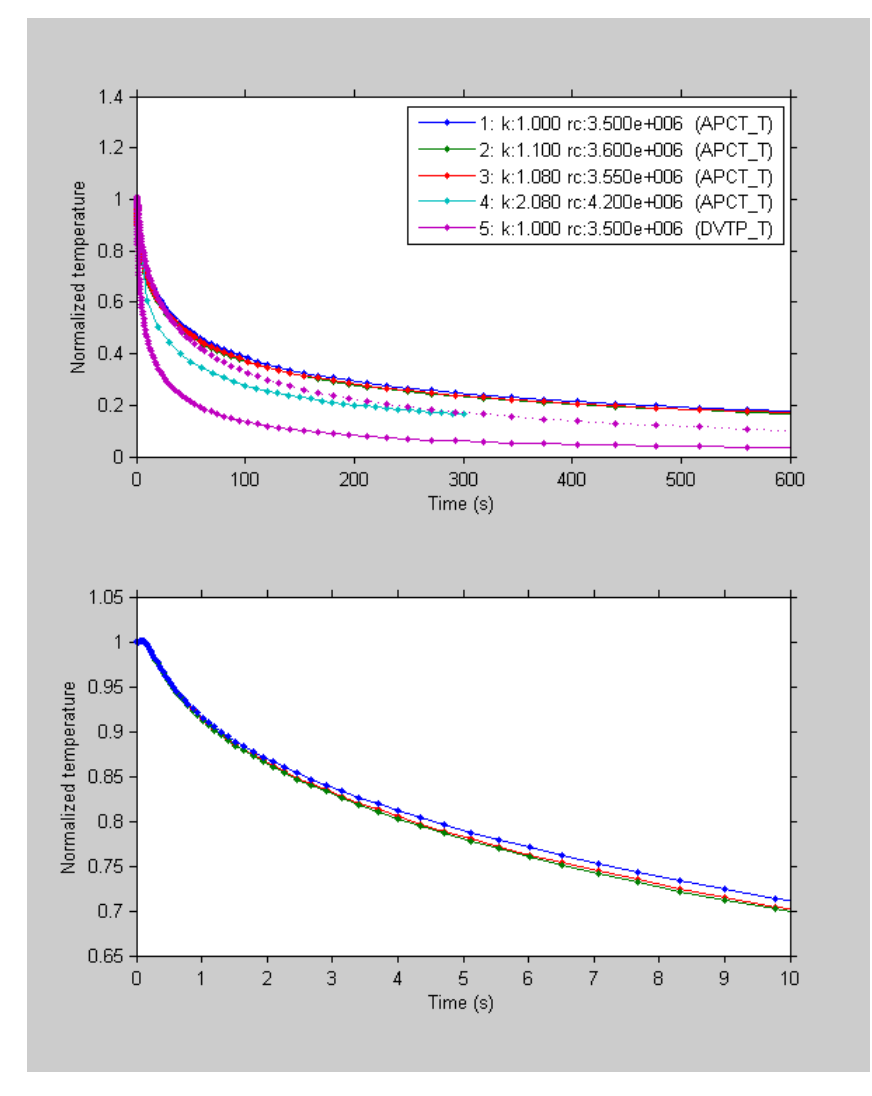

| Printing Date: | 3/5/10 | Doc. Filename: | TPFIT UG_20100304_MH_kg.fm | Page: | 27 of 30 |
|----------------|--------|----------------|----------------------------|-------|----------|
|                |        |                |                            |       |          |

1-27

1.5 Working with Reference Models

### 1.6 Software Installation

In order to run TP-Fit, version 7.0 of Matlab<sup>®</sup> is required. The installation is as simple as unpacking the TP-Fit.zip file on your computer. A TP-Fit directory with three subdirectories is created.

- The doc directory contains the sources for this document.
- The MatLab<sup>™</sup> directory contains all parts necessary to run the program
  - The TPFit.m, lauched within Matlab<sup>®</sup>, sets some paths and runs the TP-Fit graphical user interface.
  - The RefModels directory contains numerically computed reference curves (e.g. thermal response) for the supported downhole tools (currently APCT and DVTP). Further subdirectories contain the Femlab<sup>®</sup> models that where used to create the reference curves.
  - The TP-Fit directory contains Matlab<sup>®</sup> functions used for the actual data processing.
  - The TestData directory contains some example data sets of different downhole temperature probe types for testing purposes.

If you have any suggestions or make changes to the documentation or other files, please let me (heesema@uni-bremen.de Author: is this e-mail address still current?) know, so I can include the changes in upcoming releases.

### 1.7 References

Bullard, E.C., The flow of heat through the floor of the Atlantic Ocean, Proc. Royal Soc. Lond, Ser. A, 222, 408-429, 1954.

Davis, E.E., H. Villinger, R.D. Macdonald, R.D. Meldrum, and J. Grigel, A robust rapid- response probe for measuring bottom-hole temperatures in deep-ocean boreholes, Mar. Geophys. Res., 19, 267-281, 1997.

Erikson, A.J., R.P. Von Herzen, J.G. Sclater, R.W. Girdler, B.V. Marshall, and R. Hyndman, Geothermal measurements in deep-sea drill holes, J. Geophys. Res., 80, 2515-2528, 1975.

Fisher, A.T., and K. Becker, A guide for ODP tools for downhole measurements, pp. 148, Ocean Drilling Program, College Station, TX, 1993.

Hartmann, A., and H. Villinger, Inversion of marine heat flow measurements by expansion of the temperature decay function, Geophys. J. Int., 148 (3), 628-636, 2002.

Heesemann, M., Advances in the acquisition and processing of subseafloor temperature and pressure data and their interpretation in the context of convergent margin processes, PhD thesis, Universität Bremen, http://nbn-resolving.de/urn:nbn:de:gbv:46-diss000111371, 2008.

Heesemann, M., H. Villinger, A.T. Fisher, A.M. Trehu, and S. Witte, Testing and deployment of the new APC3 tool to determine insitu temperature while piston coring, in Proc. IODP, edited by T.S. Collett, M. Riedel, and M.J. Malone, pp. in press, Integrated Ocean Drilling Program, College Station, TX, 2007.

Horai, K., A theory of processing down-hole temperature data taken by the Hydraulic Piston Corer (HPC) of DSDP, Lamont-Doherty Geological Observatory, Palisades, NY, 1985.

Horai, K., and R.P. Von Herzen, Measurement of heat flow on Leg 86 of the Deep Sea Drilling Project, in Init. Repts., DSDP, edited by G.R. Heath, and L.H. Burckle, pp. 759-777, U. S. Govt. Printing Office, Washington, D. C., 1985.

Hyndman, R.D., M.G. Langseth, and R.P. Von Herzen, Deep Sea Drilling Project geothermal measurements: a review, Rev. Geophys., 25, 1563-1582, 1987.

Koehler, R., and R.P. Von Herzen, A miniature deep sea temperature data recorder: design, construction, and use, Woods Hole Oceanographic Institution, Woods Hole, MA, 1986.

Langseth, M.G., Techniques of measuring heat flow through the ocean floor, in Terrestrial Heat Flow, edited by W.H.K. Lee, pp. 58-77, Am. Geophys. Union, Washington, DC, 1965.

Pribnow, D.F.C., M. Kinoshita, and C.A. Stein, Thermal data collection and heat flow recalculations for ODP Legs 101-180., pp. <a href="http://www-odp.tamu.edu/publications/heatflow/">http://www-odp.tamu.edu/publications/heatflow/</a>, Institute for Joint Geoscientific Research, GGA, Hanover, Germany, 2000.

| Printing Date: | 3/5/10     | Doc. Filename: | TPFIT UG | _20100304_MH_kg.fm | Page: | 29 of 30 |
|----------------|------------|----------------|----------|--------------------|-------|----------|
| ACHIER SALES   | the second |                |          |                    |       |          |

### **1.7 References,** Continued

Shipboard Scientific Party, Explanatory Notes, in Proc. ODP, Init. Repts., edited by E.E. Davis, M.J. Mottl, and A. Fisher, pp. 55-97, Ocean Drilling Program, College Station, TX, 1992a.

Shipboard Scientific Party, Site 858, in Proc. ODP, Init. Repts.,, edited by E.E. Davis, M.J. Mottl, and A. Fisher, pp. 431-572, Ocean Drilling Program, College Station, TX, 1992b.

Uyeda, S., and K. Horai, Heat flow measurements on Deep Sea Drilling Project Leg 60, in Init. Repts., DSDP, edited by D. Hussong, and S. Uyeda, pp. 789-800, U. S. Govt. Printing Office, Washington, D. C., 1980.

Villinger, H., and E.E. Davis, A new reduction algorithm for marine heat-flow measurements, J. Geophys. Res., 92, 12,846-12,856, 1987.

Von Herzen, R.P., and A.E. Maxwell, The measurement of thermal conductivity of deep-sea sediments by a needle probe method, J. Geophys. Res., 64, 1557-1563, 1959.

Von Herzen, R.P., and A.E. Maxwell, Measurements of heat flow at the preliminary Mohole site of Mexico, J. Geophys. Res., 69, 741-748, 1964.

| Printing Date: | 3/5/10 | Doc. Filename: | TPFIT UG_20100304_MH_kg.fm | Page: | 30 of 30 |
|----------------|--------|----------------|----------------------------|-------|----------|
|                | -      | and the second |                            | -     | 2        |

1.7 References